## **UHD** Capture Box

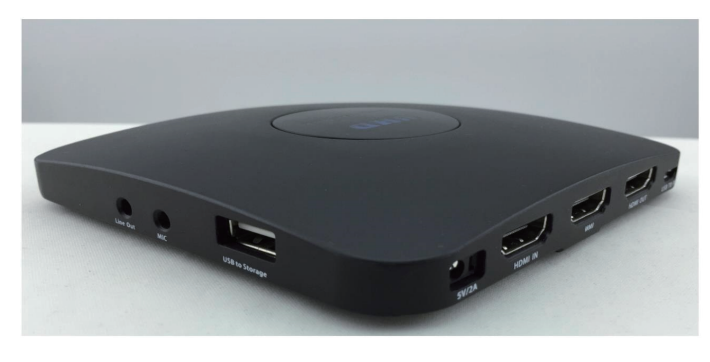

同梱品

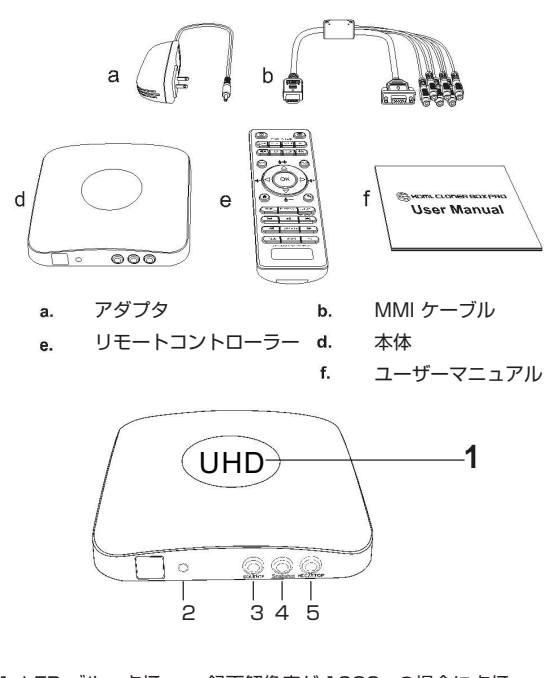

1. LED ブルー点灯: 録画解像度が1080pの場合に点灯 LED グリーン点灯: 録画解像度が 720p またはその他の場合に点灯 ※録画時は、点滅します。 2. PowerLED: 本体電源 ON 時に点灯 3. Source: 入力切替ボタン HDMI/VGA/YPbPr/AV 4. Snapshot: スナップショット撮影 \*ビデオ録画中は、撮影出来ません。 5. Rec/Stop: 録画開始 / 停止

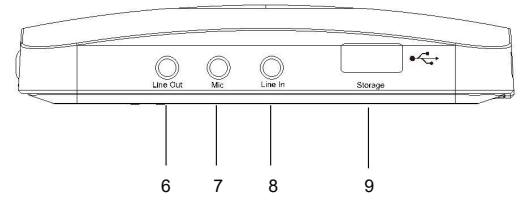

Line Out: オーディオ出力 6. 7. Mic: マイク入力 8. Line In: オーディオ入力 9. Strage : USB ストレージデバイス接続用

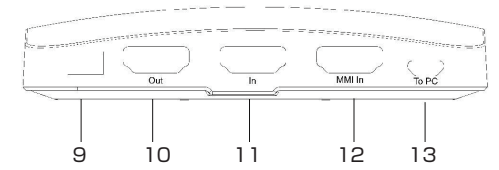

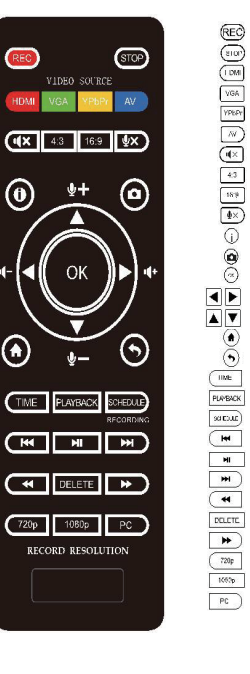

| AC アダプタ接続端子<br>HDMI 入力端子<br>VGA/YPbPr/AV ケーブル端子<br>HDMI 出力端子<br>PC 接続用 USB 端子                                                                                                    |  |
|----------------------------------------------------------------------------------------------------|--|
| <ul> <li>録画ボタン</li> <li>録画停止ボタン</li> <li>HDMI 入力切替ボタン</li> <li>VGA 入力切替ボタン</li> <li>YPb Pr 入力切替ボタン</li> <li>AV 入力切替ボタン</li> <li>AV 入力切替ボタン</li> <li>アスペクト比 4:3</li> <li>アスペクト比 4:3</li> <li>アスペクト比 4:5</li> <li>アスペクト比 4:5</li> <li>マイクミュートボタン</li> <li>情報表示</li> <li>スクリーンショット</li> <li>OKボタン</li> <li>スクリーンシ音量ボタン</li> <li>マイク音量ボタン</li> <li>マイク音量ボタン</li></ul> |  |
| 出力解像度切替:720p<br>出力解像度切替:1080p                                                                                                    |  |

PC 出力解像度切替:1024×768/1280×800/1360×768

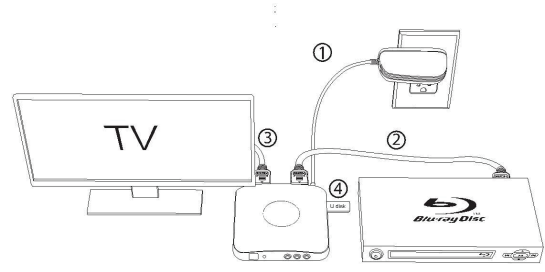

## USB デバイス接続

- ① 付属の AC アダプタを本機の 12V1A 端子に接続しコンセントへ 差込みます。
- (2) 入力デバイス (PS, BD Player, player 等) を本機の HDMI 入力端子に HDMI ケーブルで接続して下さい。 入力デバイスが VGA/YPbPr/AV で接続の場合は、付属の MMI ケーブルを使用して MMI 入力端子へ接続願います。
- 本機の HDMI 出力端子と TV を HDMI ケーブルで接続します。
- ④ USB ストレージを USB ポート (Storage) に接続します。

## USB デバイス録画

- 接続完了後、本機の PowerLED が点灯し電源が ON になって (1) いることを確認します。
- ② USB ストレージが本機に接続されている事を確認します。
- ③ 入力デバイスと本機が接続されている事を確認します。
- (4) 接続した入力デバイスの映像が TV に出力されている事を確認し 本機の Rec/Stop ボタンまたは、リモコンの Rec ボタンを押し て録画を開始します。
- 録画終了後、本機の Rec/Stop ボタンまたは、リモコンの (5) Stop ボタンを押すと録画が停止されます。 なお、録画ファイルは FileSize 設定にて設定したファイルサイズ に分割され録画されます。※(分割ファイルサイズ 4GB/16GB)

## 再生方法

- ① リモコンの Playback ボタンを押すとデバイス選択画面が 表示されます。
- ② USB を選択すると録画一覧が表示されますので再生したい ファイルを選択し OK ボタンを押すと再生されます。 ※本機では、SD card の項目は選択できません。

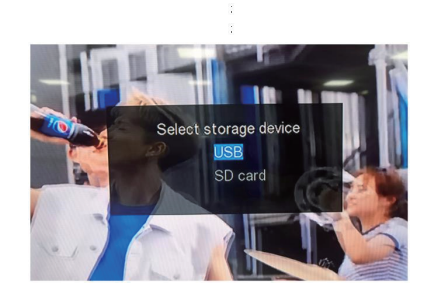